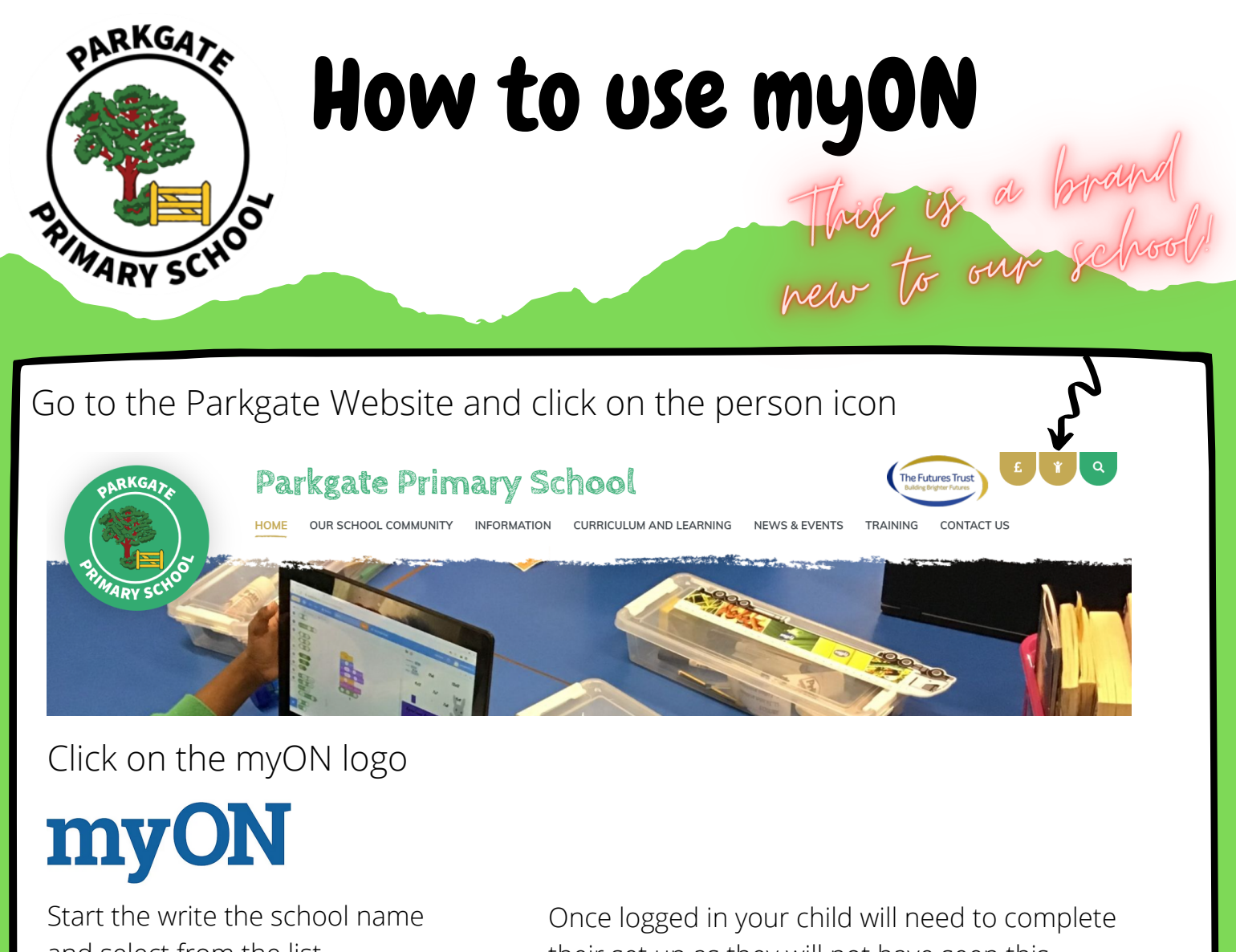

and select from the list. Enter your username and password (this is the same as Accelerated Reader)

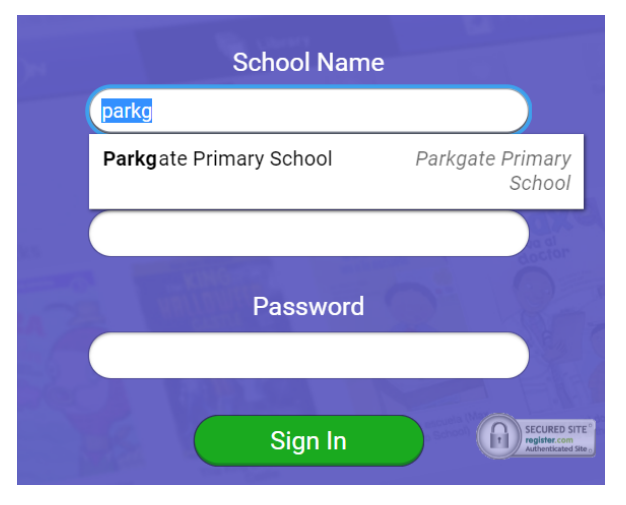

Once logged in your child will need to complete their set up as they will not have seen this before

| your myON<br>Interests    |                             | changes made |
|---------------------------|-----------------------------|--------------|
| Book Language             |                             |              |
| English Español – Spanish | English (UK)                |              |
| Categories                |                             |              |
|                           | Genres                      |              |
|                           | Graphic Novels and Cartoons |              |
|                           | Science                     |              |
|                           | Linear Chille               |              |

Make sure you click save!

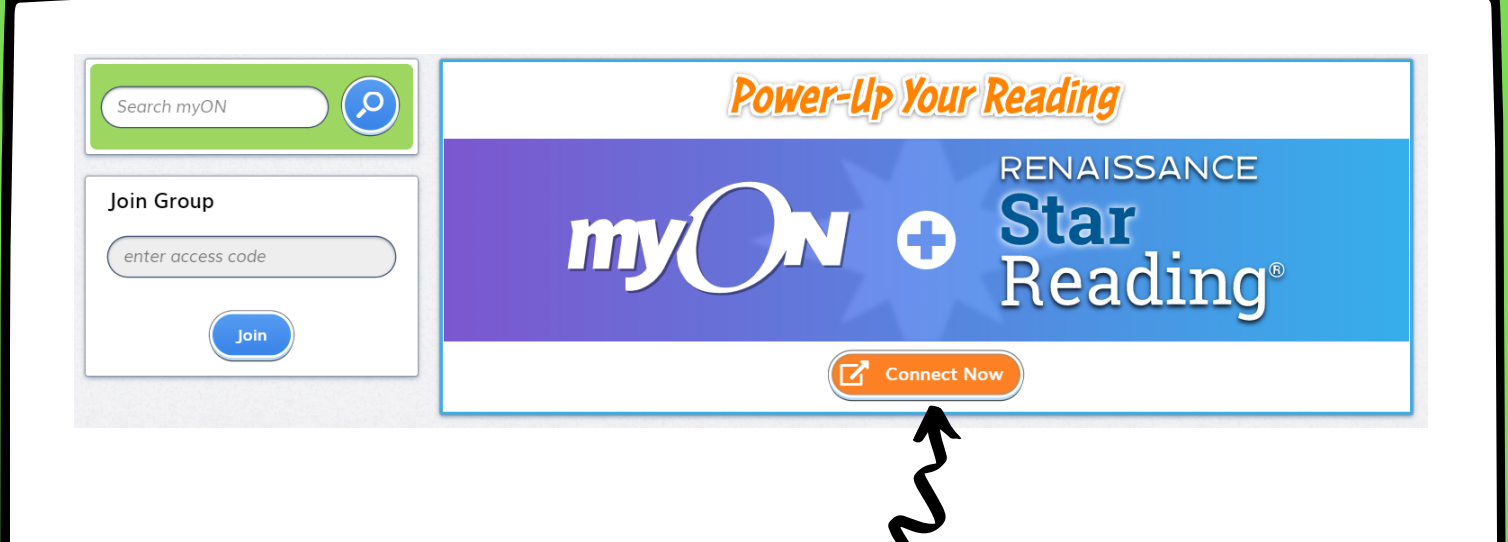

Click connect now to link the account to Accelerated Reader. This will allow the library of books available to your child to be more closely linked to their reading ability.

| User Login |  |  |
|------------|--|--|
| User Name  |  |  |
| Password   |  |  |
| Log In 📏   |  |  |

Your child will now need to enter their Accelerated Reader username and password (the same as what they have just entered) and click Log In.

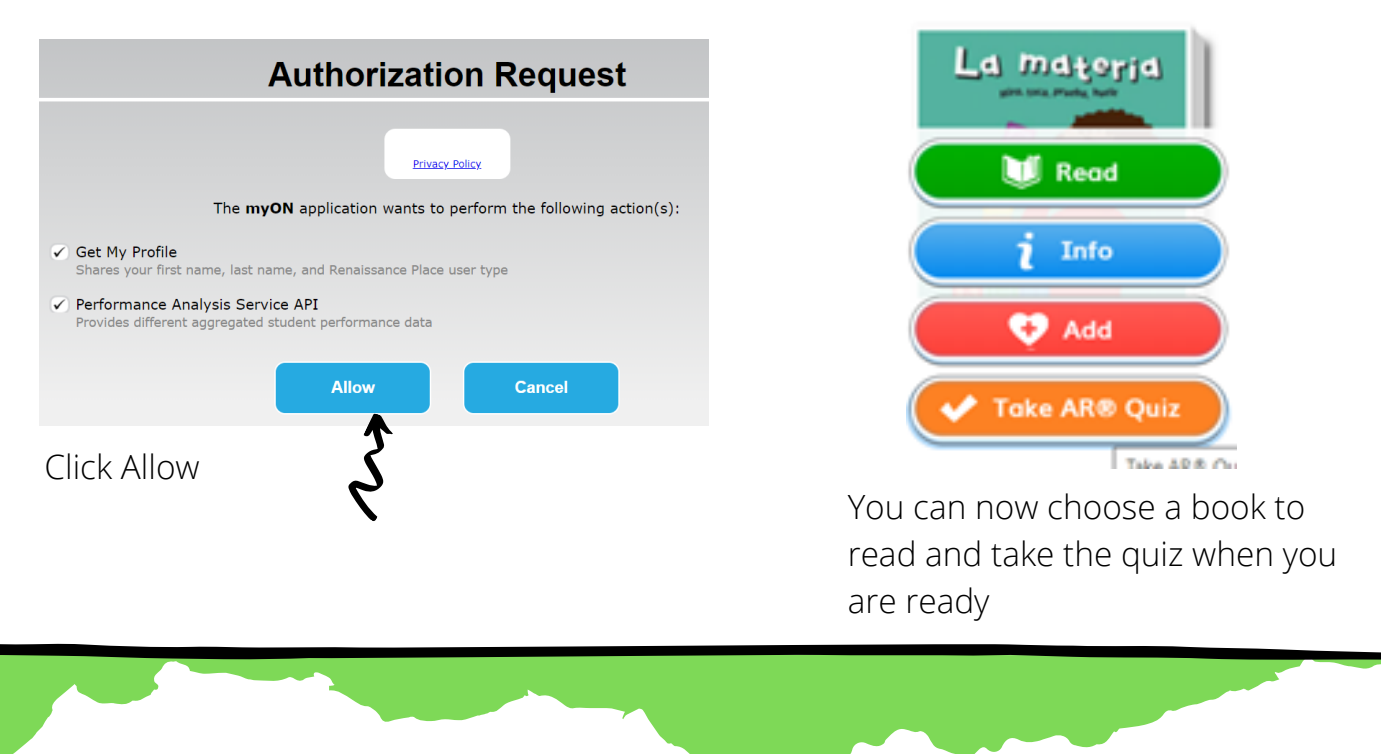

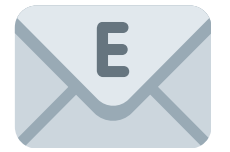

If you have any issues please email us on info@parkgate.coventry.sch.uk